## 29.3 Getting Data from a Screen Project File (PRX)

This feature allows you to obtain (import) the Device/PLC data and symbol data from a screen project file (\*.PRX) made by a screen creation application like 'GP-Pro EX'.

By utilizing a screen project file made by a screen creation application, it is possible to register the accurate data of entry nodes for a short time.

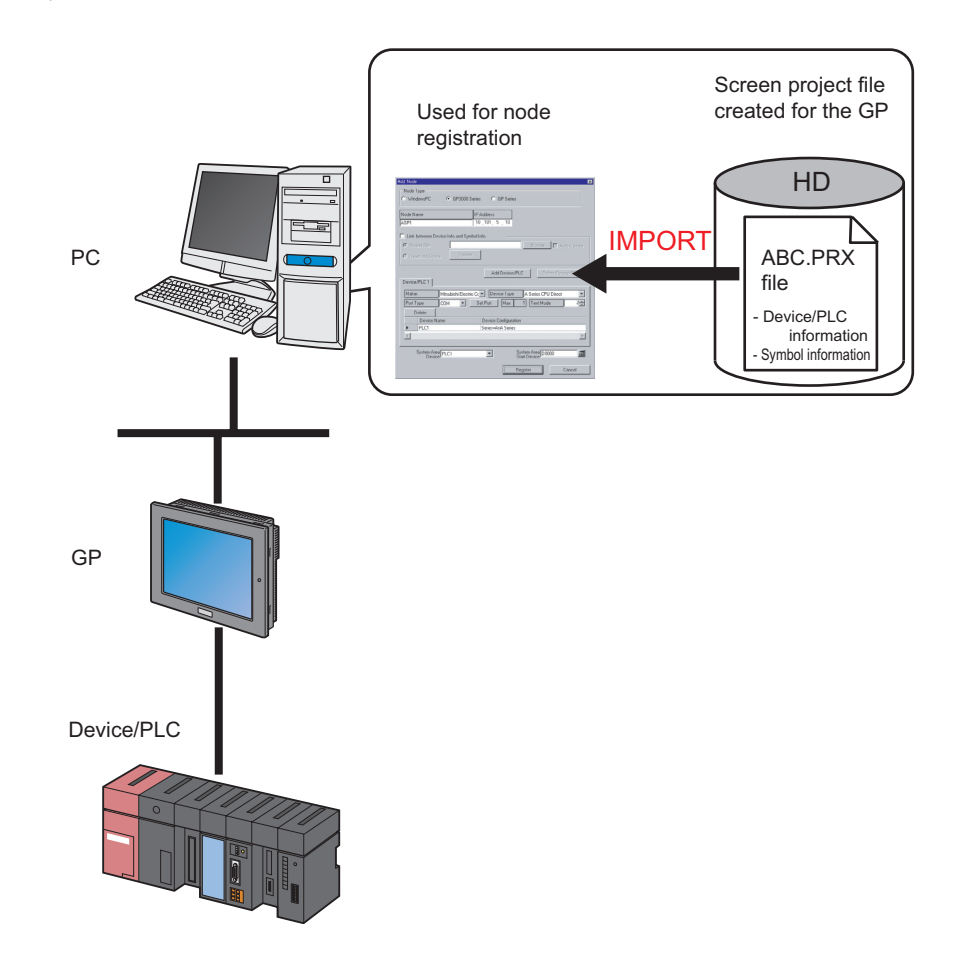

- The data that can be imported from a screen project file is that of Device/PLC and of symbols. Import of data saves the effort of inputting the same data to 'Pro-Studio EX'. You can also import data from a screen project file (\*.PRW) made by the old version of the screen creation application as well.
  - When you import a screen project file of 'GP-Pro EX' or 'GP-PRO/PBIII for Windows', the data type of word symbol is "Unknown". Please set the data type on 'Pro-Studio EX' again.
  - When specifying "Unknown" one more time, you cannot set the bit type.

This section describes the setting required for importing the data of a screen project file (PRX) already saved in the PC.

1 Click the [Node] icon on the status bar.

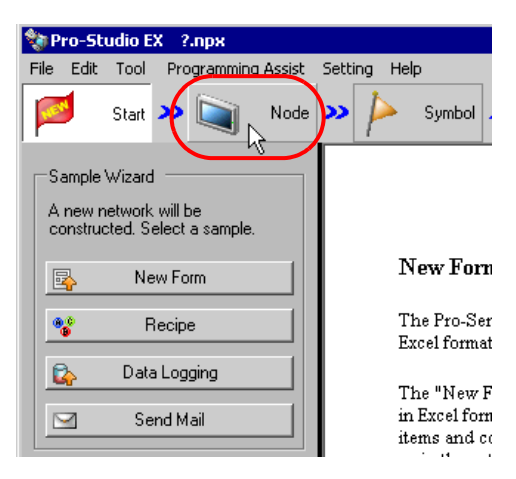

2 Select a node type from the tree display on the left of the screen: 'GP3000 Series' or 'GP Series'.

| 💱 Pro-Studio EX 🛛 ?.npx |      |       |                 |          |               |                                          |                  |          |
|-------------------------|------|-------|-----------------|----------|---------------|------------------------------------------|------------------|----------|
| File                    | Edit | Tool  | Pro             | ogrammin | g Assist      | Setti                                    | ng He            | lp       |
|                         | 1    | Start | <b>&gt;&gt;</b> |          | Node          | <b>&gt;&gt;</b>                          | $\triangleright$ | Symbol . |
|                         |      | Ac    | ld No           | ide      |               |                                          |                  |          |
| ×                       | ļ    | Del   | ete N           | ode      |               |                                          |                  |          |
| 🚱 Find Node             |      |       |                 |          | I             | Node                                     |                  |          |
| GP Series               |      |       |                 |          | I:<br>ii<br>b | n order to r<br>nformation<br>eforehand. |                  |          |
|                         |      |       |                 |          |               |                                          |                  |          |

**3** Click the [Add Node] button.

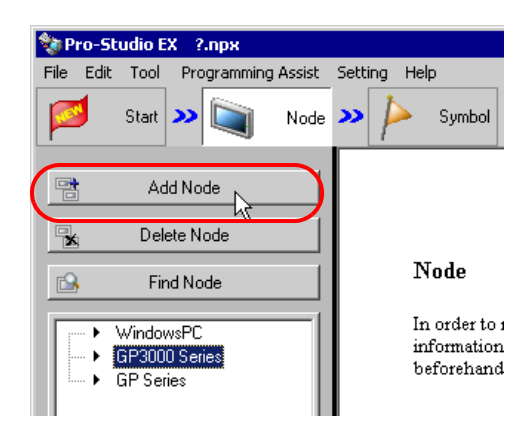

4 Enter [Node Name] and [IP Address]. (Enter [Subnet Mask] and [Gateway] as well in the GP Series case, if required.)

| P | dd Node                          |                        |                |                   | × |
|---|----------------------------------|------------------------|----------------|-------------------|---|
|   | Node Type                        |                        |                |                   |   |
|   | O WindowsPC                      | GP3000 Series          | O GP Series    |                   |   |
|   |                                  |                        |                |                   |   |
|   | Node Name                        | IP Add                 | lress          |                   |   |
| ( | AGP1                             | 192_1                  | 68.0.100       |                   |   |
|   | Link between Devic               | e Info and Sumbol Info |                |                   |   |
|   |                                  | e mio and Symbol mio   |                |                   |   |
|   | <ul> <li>Project File</li> </ul> |                        |                | Browse Auto Updat | e |
|   | C Read Info Online               | Update                 |                |                   |   |
|   |                                  |                        |                |                   |   |
|   |                                  |                        | Add Device/PLC | Delete Device/PLC |   |

5 Check [Link to Device Data and Symbol Data].

| Node Type<br>O WindowsPC •               | GP3000 Series OGP Series    |                    |
|------------------------------------------|-----------------------------|--------------------|
| Node Name<br>AGP1                        | IP Address<br>192,168,0,100 |                    |
| V Link between Device Ir<br>Project File | nfo and Symbol Info         | Browse Auto Upc    |
|                                          | Add Device/PLC              | C Delete Device/PL |

• When [Auto Update] is checked, the screen project file that has been imported is automatically updated if there is any change to it.

"29.5 Setting Guide"

The confirmation screen for data import appears. Click the [OK] button.

| Edit Node | ×                                                                                                    |
|-----------|----------------------------------------------------------------------------------------------------|
| <b>į</b>  | Switch modes from the screen project created with the drawing software to the link mode for importing<br>device info and symbol info. Please specify a project file. In this mode, manual edit of the device info is<br>unavailable. |
|           |                                                                                                    |

The mode is switched to the link mode that allows the data import.

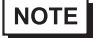

• When [Link to Device Data and Symbol Data] is unchecked, the confirmation screen of link-mode cancellation appears.

Click the [OK] button to cancel the link mode.

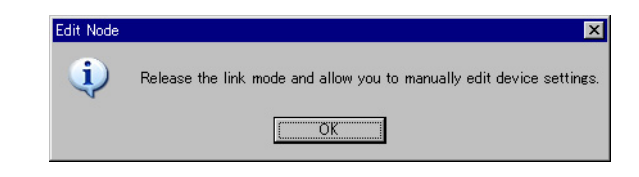

6 Select [Project File] and click the [More] button.

| Add Node                     | ×                                |
|------------------------------|----------------------------------|
| Node Type                    |                                  |
| ○ WindowsPC                  | 2000 Series O GP Series          |
| Nodo Nomo                    | IR Address                       |
|                              | 192 168 0 100                    |
| Auri                         |                                  |
| 🔽 Link between Device Info a | nd Symbol Info                   |
| Project File                 | Browse Auto Update               |
| C Read Info Online           | Update                           |
|                              |                                  |
|                              | Add Device/PLC Delete Device/PLC |
| Device/PLC1                  |                                  |

The "Open File" dialog box appears.

|                                                   |                |             |   |           | ? ×  |
|---------------------------------------------------|----------------|-------------|---|-----------|------|
| Look in:                                          | 🔁 NPXD ataBase | 9           | • | 🗢 🗈 💣 🎟 • |      |
| History<br>Desktop<br>My Documents<br>My Computer | Monitor.prx    |             |   |           |      |
| My Network P                                      | File name:     | monitor.prx |   | •         | Open |

7 Select your target screen project file (\*.prx) and click the [Open] button.

| Open         |                |                      |   |     |     | ? ×  |
|--------------|----------------|----------------------|---|-----|-----|------|
| Look in:     | 🔁 NPXDataBas   | e                    | • | 🗢 🔁 | 📸 🎟 |      |
|              | monitor.prx    | )                    |   |     |     |      |
| History      |                |                      |   |     |     |      |
|              |                |                      |   |     |     |      |
| Mv Documents |                |                      |   |     |     |      |
| My Computer  |                |                      |   |     |     |      |
|              | 1              |                      |   |     |     |      |
|              | File name:     | monitor.prx          |   |     | •   | Open |
| My Network P | Files of type: | Project File (*.prx) |   |     | •   |      |

The [Import Project File] screen appears. Click the [OK] button.

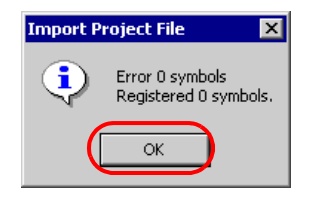

The Device/PLC data set in the screen project file is displayed in each item in the [Device/PLC] tab.

| Link between Device Info and Symbol Info                                    |                                                          |  |  |  |  |  |  |
|-----------------------------------------------------------------------------|----------------------------------------------------------|--|--|--|--|--|--|
| Project File     C:\Program File                                            | s\Pro-face\Pro-Server EX\NPXDataBas Browse 🗖 Auto Update |  |  |  |  |  |  |
| Read Info Online     Update     Last Link Date and Time 2005-10-14 14:44:42 |                                                          |  |  |  |  |  |  |
|                                                                             | Add Device/PLC Delete Device/PLC                         |  |  |  |  |  |  |
| Device/PLC 1                                                                |                                                          |  |  |  |  |  |  |
| Maker Mitsubishi Electric Co                                                | Device Type     A Series CPU Direct                      |  |  |  |  |  |  |
| Port Type COM 💌 S                                                           | et Port Max 1 Text Mode 2                                |  |  |  |  |  |  |
| Delete                                                                      |                                                          |  |  |  |  |  |  |
| Device Name                                                                 | Device Configuration                                     |  |  |  |  |  |  |
| ▶ PLC1                                                                      | Series=AnA Series                                        |  |  |  |  |  |  |
|                                                                             |                                                          |  |  |  |  |  |  |
|                                                                             |                                                          |  |  |  |  |  |  |
| System Area<br>Device                                                       | System Area D0000 📰                                      |  |  |  |  |  |  |
|                                                                             | Register Cancel                                          |  |  |  |  |  |  |

## $\mathbf{8}$ Click the [Register] button.

| Device/PLC 1               |                      |                                   |          |
|----------------------------|----------------------|-----------------------------------|----------|
| Maker Mitsubishi Elec      | tric Co              | A Series CPU Direct               | <b>V</b> |
| Port Type COM 💌            | Set Port Max 1       | 1 Text Mode 2                     |          |
| Delete                     |                      |                                   |          |
| Device Name                | Device Configuration |                                   |          |
| PLC1                       | Series=AnA Series    |                                   |          |
|                            |                      |                                   |          |
|                            |                      |                                   |          |
|                            |                      |                                   |          |
| System Area<br>Device PLC1 | 7                    | System Area D0000<br>Start Device |          |
|                            |                      |                                   |          |
|                            |                      | Register                          | Cancel   |
|                            |                      |                                   |          |

The entry node is now registered with the set contents.